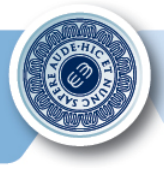

# GUIDA ALLA VISUALIZZAZIONE DELLE «SCHEDE CORSO»

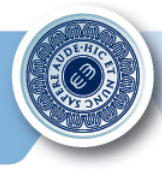

 Per visualizzare le schede corso, cliccare sulla voce **Didattica** presente in alto nella barra principale della piattaforma <u>www.uniecampus.it</u> :

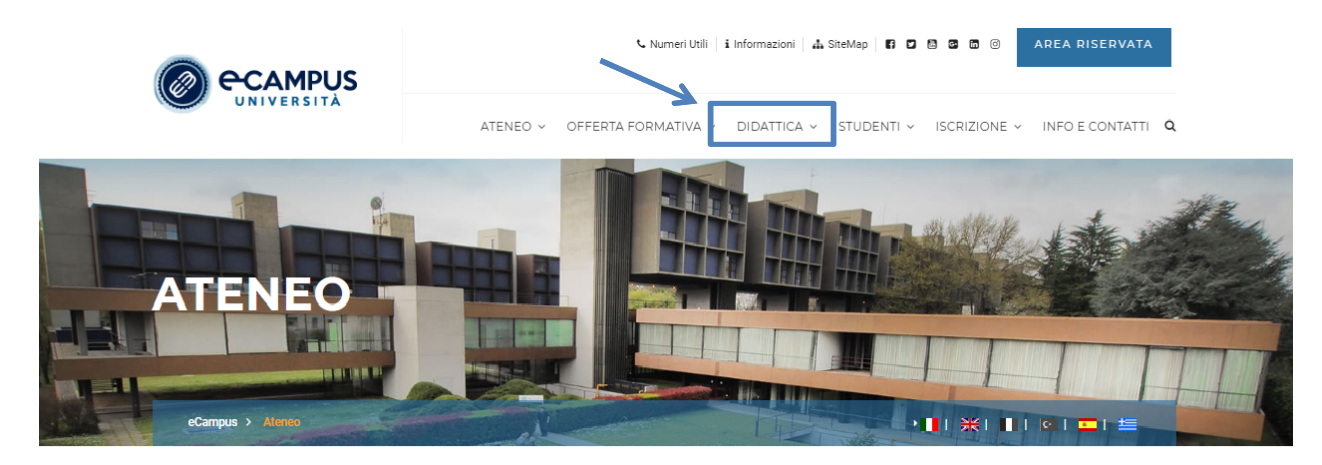

Sezione riservata alle informazioni istituzionali (Ente promotore, Ricerca e progetti Interuniversitari, Decreti, Statuto, Regolamenti, Organizzazione del Personale amministrativo e relative strutture, Bandi e Concorsi, Coorperazione Internazionale, Banche dati, Sedi istituzionali e molto altro)

In Evidenza

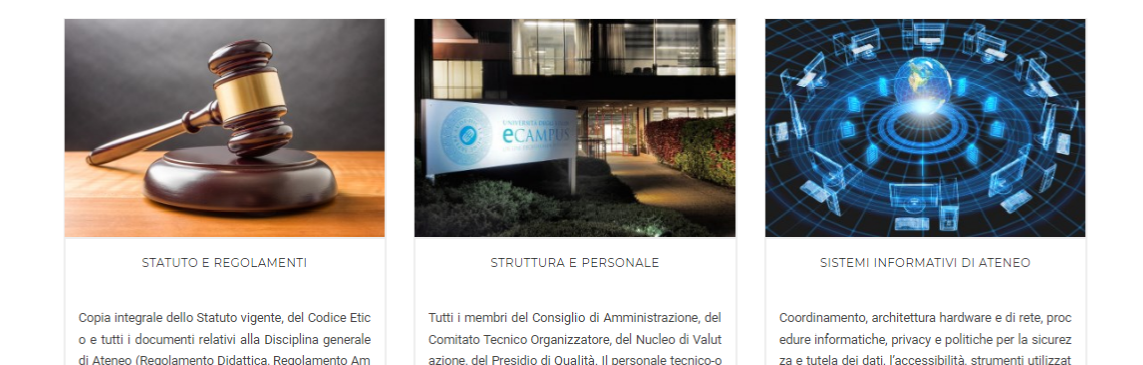

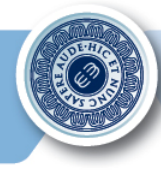

• Cliccare alla voce **Offerta Formativa** per accedere all'offerta formativa dell'anno in corso oppure ai corsi disattivati del vecchio ordinamento (D.M. 509).

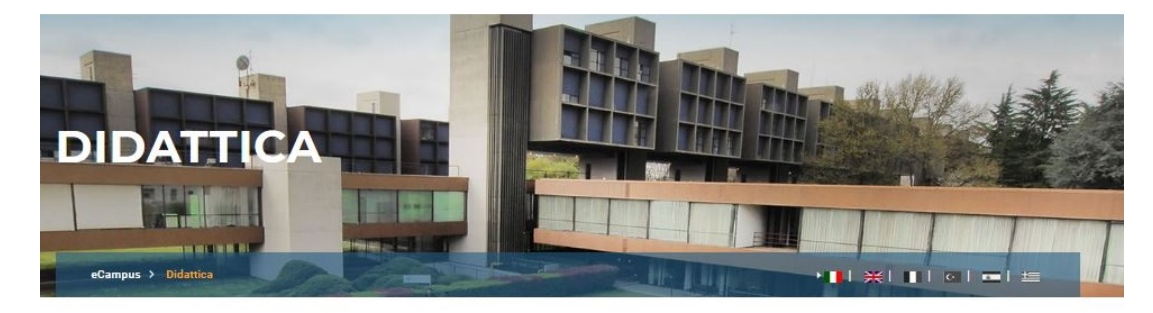

Sezione interamente dedicata all'Offerta Didattica dell'Ateneo, incluso il Manifesto degli Studi, i Corsi di Perfezionamento, i Corsi singoli e la ricerca semplificata delle Schede di ogni insegnamento.

In Evidenza

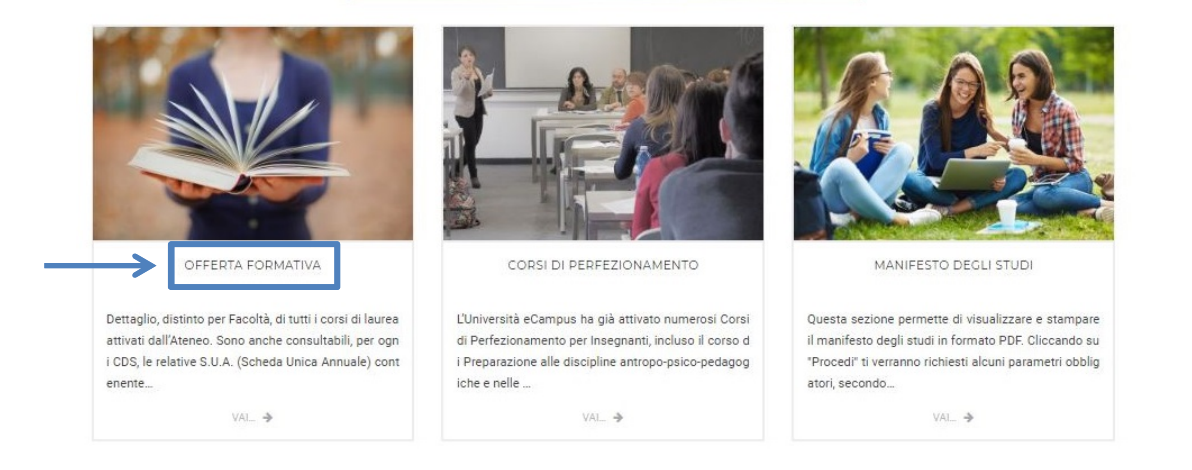

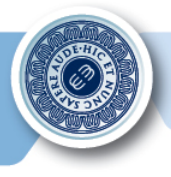

• Scegliere il titolo accademico (Laurea, Laurea Specialistica, Magistrale...). Clicchiamo ad esempio su **Laurea**.

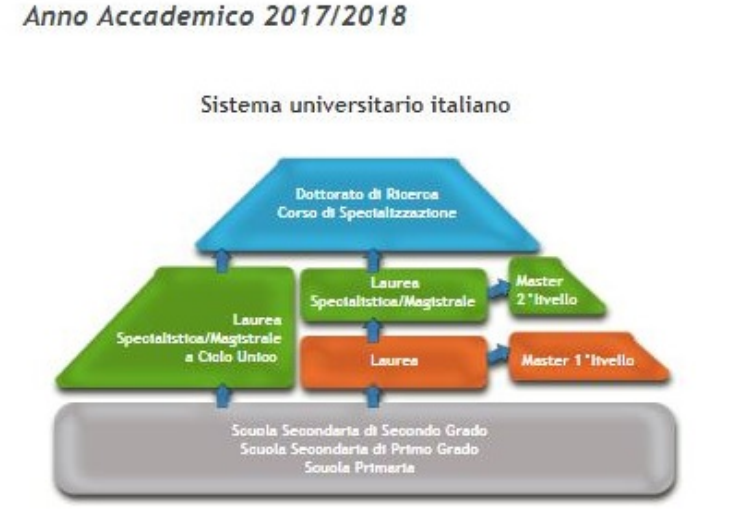

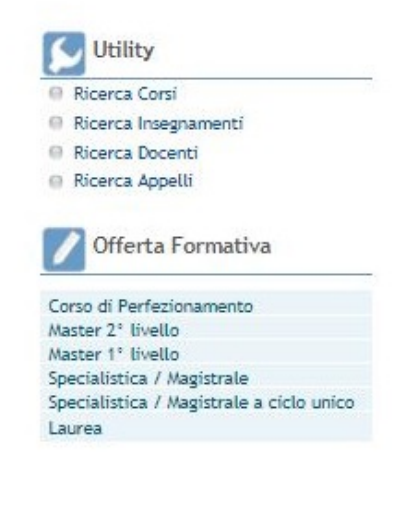

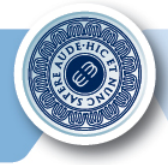

- Cliccare sul corso di laurea desiderato.
- Si prenda come esempio, il corso di laurea in ECONOMIA D.M. 270/04.

### Elenco delle Facoltà/Dipartimenti con relativi Corsi di Laurea

Anno Accademico 2017/2018

#### Corsi di Corso di Laurea

| Struttura      | Tipo<br>Struttura | Corsi di Laurea                                                | Accesso | Sedi      | Durata<br>anni | Classe<br>MIUR |
|----------------|-------------------|----------------------------------------------------------------|---------|-----------|----------------|----------------|
| ECONOMIA       | Facoltà           | [ECON] ECONOMIA<br>(D.M. 270/04)                               | L       | NOVEDRATE | 3              | <u>L-33</u>    |
|                | 7                 | (ECCO) ECONOMIA E<br>COMMERCIO (D.M.<br>509/99)                | L       | NOVEDRATE | 3              | <u>28</u>      |
|                |                   | [ECPS] PSICOECONOMIA<br>(D.M. 509/99)                          | L       | NOVEDRATE | 3              | <u>28</u>      |
|                |                   | (ECSB) SCIENZE<br>BANCARIE ED<br>ASSICURATIVE (D.M.<br>509/99) | L       | NOVEDRATE | 3              | <u>28</u>      |
| GIURISPRUDENZA | Facoltà           | [SCCO] SCIENZE DELLA<br>COMUNICAZIONE                          | L       | NOVEDRATE | 3              | <u>L-20</u>    |
|                |                   | [SCPS] SCIENZE<br>POLITICHE E SOCIALI                          | L       | NOVEDRATE | 3              | <u>L-36</u>    |
|                |                   | [SEGI]_SERVIZI<br>GIURIDICI                                    | L       | NOVEDRATE | 3              | <u>L-14</u>    |
|                |                   | (GISG)_SERVIZI<br>GIURIDICI PER<br>L'IMPRESA (D.M.<br>509/99)  | L       | NOVEDRATE | 3              | 2              |
| INGEGNERIA     | Facoltà           | [INCA]_INGEGNERIA<br>CIVILE E AMBIENTALE<br>(D.M. 270/04)      | L       | NOVEDRATE | 3              | <u>L-7</u>     |
|                |                   | [INDU] INGEGNERIA<br>INDUSTRIALE (D.M.<br>270(04)              | L       | NOVEDRATE | 3              | <u>L-9</u>     |

#### **Utility** Ricerca Corsi Ricerca Insegnamenti Ricerca Docenti 🐵 Ricerca Appelli Legenda Accesso "P": Corso ad accesso non libero, con superamento di prova concorsuale Accesso "L": Corso ad accesso libero Accesso "N": Immatricolazione non più consentita Accesso "T": Corso con test non selettivi Accesso "X": Tipologia di accesso non definita per anni accademici diversi da quello corrente Glossario Laurea Titolo accademico di primo livello, la sua reale denominazione dovrebbe essere laurea, ma viene solitamente aggiunto "triennale" o "di primo livello" per differenziarlo dalle lauree esistenti prima della riforma 509 del 1999, per le quali gli atenei danno il titolo a chi risulta ancora iscritto

Laurea Specialistica

Titolo rilasciato al termine di corsi biennali a cui si può accedere se in possesso di un titolo accademico di primo livello, a seguito della riforma

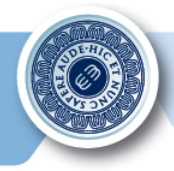

- Selezionare il Percorso di studio/Curricula.
- Prendiamo come esempio il percorso di studio in Economia e commercio.

[ECON] ECONOMIA (D.M. 270/04)

Facoltà di ECONOMIA

Anno Accademico 2017/2018

INDICE DELLA PAGINA (usa i link qui sotto per navigare velocemente in questa pagina)

- \* <u>Requisiti di accesso</u>
- \* Ruoli (preside, vice-preside...)
- \* Date e Scadenze (test d'ammissione, scadenza delle immatricolazioni ...)
- \* Rette e Contributi
- \* Programma, testi, obiettivi ...

| Ordinamento                                                   | ECONOMIA (D.M. 270/04)                                                                                                    |
|---------------------------------------------------------------|----------------------------------------------------------------------------------------------------|
| Durata                                                        | 3 Anni                                                                                                    |
| Crediti                                                       | 180                                                                                                    |
| Tipo di Corso                                                 | Corso di Laurea                                                                                                    |
| Normativa                                                     | D.M. 270/2004                                                                                                    |
| Classe di Laurea                                              | L-33 - Classe delle lauree in Scienze<br>economiche                                                                       |
| Tipo di Accesso                                               | Accesso Libero                                                                                                    |
| Sede Didattica                                                | NOVEDRATE                                                                                                    |
| Sedi d'esame                                                  | Accedi alla pagina web delle sedi<br>d'esame                                                                              |
| Elenco Insegnamenti per<br>Percorso/Curr <mark>icul</mark> um | comune - PDS0-16 - Ord. 2016<br>ECONOMIA E COMMERCIO - ECOM-16 -<br>Ord. 2016                                             |
|                                                               | SCIENZE BANCARIE ASSICURATIVE - SBAS-<br>16 - Ord. 2016<br>START-UP D'IMPRESA E MODELLI DI<br>BUSINESS - SIMB - Ord. 2016 |

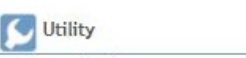

- Ricerca Corsi
   Ricerca Insegnamenti
- Ricerca Docenti
- 💮 Ricerca Appelli

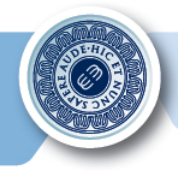

UNIVERSITÀ **E**CAMPUS

- È possibile selezionare l'anno dell'offerta didattica e in seguito la materia della quale • si desidera visionare la scheda corso.
- Scegliamo ad esempio il corso di Economia Aziendale. ٠

| Corso di Laurea in                              | ECON    | IOMIA (D                  | .M. 2   | 270/04        | 4)                     | [  | Utility             |
|-------------------------------------------------|---------|---------------------------|---------|---------------|------------------------|----|---------------------|
| Anno Accademico 2017/2018                       |         |                           |         |               |                        | 69 | Ricerca Corsi       |
| Percorso: ECONOMIA E C                          | OMME    | RCIO - ECC                | M-16    | - Ord.        | 2016                   | 0  | Ricerca Insegnament |
|                                                 |         |                           |         |               |                        | 0  | Ricerca Docenti     |
| Anno di Coorte:                                 | 17/2018 | BV                        |         |               |                        | 0  | Ricerca Appetit     |
| Schema: Sc                                      | hema d  | li piano perco            | orso EC | MOX V         |                        |    |                     |
|                                                 |         |                           |         |               |                        |    |                     |
| 1° anno                                         |         |                           |         |               |                        |    |                     |
| AD/Insegnamento                                 | оьы.    | Semestre                  | CFU     | SSD           | TAF                    |    |                     |
| [ECON009] ECONOMIA                              | 1       | Ciclo                     |         | SECS-         | Baaa                   |    |                     |
| AZIENDALE                                       |         | Unico                     | 1       | P/07          | Dase                   |    |                     |
| (ECON056) GESTIONE DELLE<br>IMPRESE E MARKETING | s       | Ciclo<br>Annuale<br>Unico | 6       | SECS-<br>P/08 | Affine/Integrativa     |    |                     |
| (ECON035) IMPRESE E<br>MERCATI                  | N       | Ciclo<br>Annuale<br>Unico | 6       | SECS-<br>P/01 | Affine/Integrativa     |    |                     |
| [ECON008] LINGUA INGLESE                        | s       | Ciclo<br>Annuale<br>Unico | 5       | L-<br>LIN/12  | Lingua/Prova<br>Finale |    |                     |
| [ECON034] MERCATI<br>FINANZIARI INTERNAZIONALI  | И       | Ciclo<br>Annuale<br>Unico | 6       | SECS-<br>P/01 | Affine/Integrativa     |    |                     |
| [ECON014] METODI<br>MATEMATICI                  | s       | Ciclo<br>Annuale<br>Unico | 6       | SECS-<br>S/06 | Base                   |    |                     |
| [ECON003] MICROECONOMIA                         | s       | Ciclo<br>Annuale          | 9       | SECS-<br>P/01 | Caratterizzante        |    |                     |

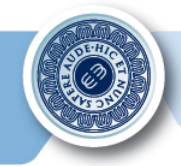

 Cliccare quindi su Economia Aziendale-Partizione Unica e poi su Scheda Corso per accedere al documento richiesto.

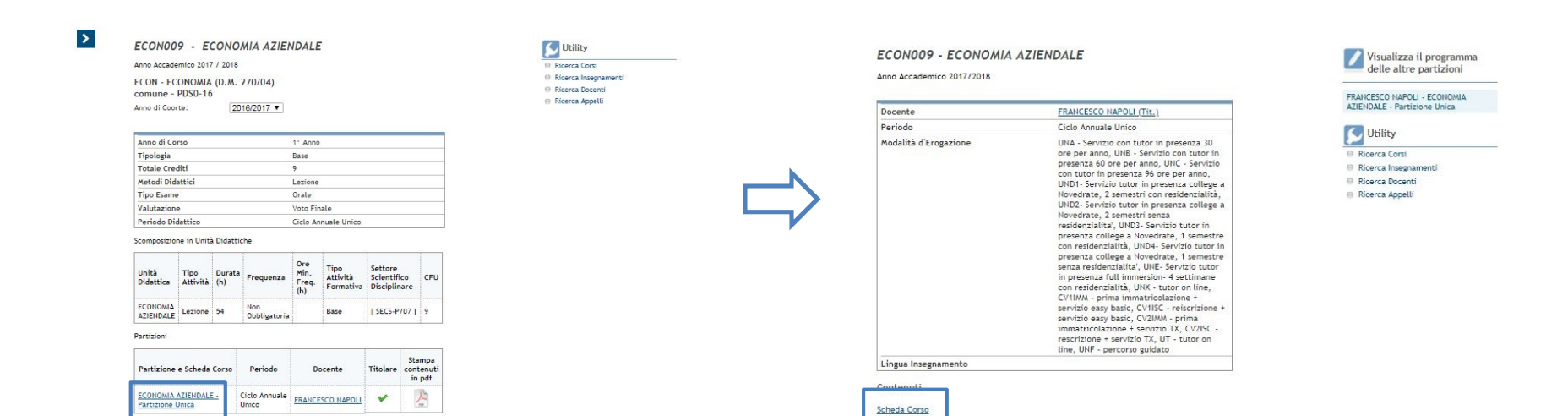

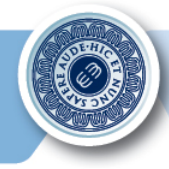

• È possibile ricercare le **Schede Corso** anche tramite la funzione **Cerca Docente** all'interno della sezione **Shortcut** presente nella sezione inferiore del Portale di Ateneo.

| CAMPUS                                | Utility                                    | Shortcut                             |
|---------------------------------------|--------------------------------------------|--------------------------------------|
| UNIVERSITA                            | Guida visualizzazione Schede Corsi         | Corsi di Laurea                      |
| Università deoli Studi eCampus        | PEC                                        | • Master                             |
| C.F.: 90027520130                     | <ul> <li>Accedi alla posta</li> </ul>      | <ul> <li>Immatricolazione</li> </ul> |
| 希 Via Isimbardi, 10 - 22060 Novedrate | <ul> <li>SSO Personale TA</li> </ul>       | <ul> <li>Modulistica</li> </ul>      |
| • 031/7942500, 031/7942505            | <ul> <li>Accessibilità</li> </ul>          | Cerca Docente                        |
| ☑ info@uniecampus.it                  | <ul> <li>Convenzioni</li> </ul>            | <ul> <li>Area Riservata</li> </ul>   |
| f 🕑 🛗 🚱 in 🖸                          | <ul> <li>Richiesta Informazioni</li> </ul> |                                      |
|                                       | <ul> <li>SiteMap</li> </ul>                |                                      |
|                                       |                                            | W3C css 🧹 💾                          |
|                                       |                                            | W3C css                              |

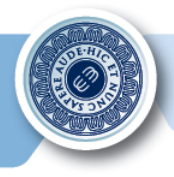

• All'interno dell'elenco è possibile visualizzare sia il curriculum che la scheda del docente ricercato.

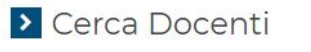

| COGNOME            | NOME             | Facoltà        | Ruolo                                   | Sede      | SCHEDA | CURRICULUM |
|--------------------|------------------|----------------|-----------------------------------------|-----------|--------|------------|
| Abbate             | Giuseppa         | Giurisprudenza | Professore a contratto                  |           | Ø      |            |
| Abu Awwad          | Amal             | Giurisprudenza | Professore<br>Associato                 | Novedrate | Ø      |            |
| Almonte            | Victoria         | Lettere        | Professore a<br>conrtatto               |           | Ø      |            |
| Amato              | Alba             | Ingegneria     | Professore a<br>contratto               |           | Ø      |            |
| Amboni             | Ilario Italo     | Ingegneria     | Professore a<br>contratto               |           | Ø      |            |
| Amendola           | Gennaro          | Ingegneria     | Professore<br>Associato                 | Novedrate | Ø      |            |
| Andreose           | Alvise           | Lettere        | Professore<br>Associato                 | Novedrate | Ø      |            |
| Angiola            | Marco            | Ingegneria     | Professore a<br>contratto               |           | Ø      |            |
| Anglani            | Giorgio          | Psicologia     | Straordinario<br>a tempo<br>determinato | Novedrate | R      |            |
| Arena              | Edoardo          | Giurisprudenza | Professore a contratto                  |           | K      |            |
| Arioti Branciforti | Alfredo          | Giurisprudenza | Professore a contratto                  | Novedrate | Ø      |            |
| Arnesano           | Marco            | Ingegneria     | Professore a contratto                  |           | Ø      |            |
| Arteconi           | Alessia          | Ingegneria     | Professore<br>Associato                 | Novedrate | K      |            |
| Bader              | MAHA HUSNI MOUSA | Lettere        | Professore a contratto                  |           | K      |            |
| Ballicchia         | Mauro            | Ingegneria     | Ricercatore<br>a tempo<br>determinato   | Novedrate | V      |            |

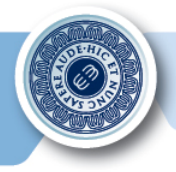

• All'interno della Scheda Docente sono visibili tutti i corsi del Docente con le rispettive Schede Corso. Basterà cliccare sull'icona per accedere al file PDF desiderato.

| Talafaaa |                                                                                                    |
|----------|----------------------------------------------------------------------------------------------------|
| relerono |                                                                                                    |
| Email    | riccardo.botteri@uniecampus.it                                                                                                    |
|          | <ul> <li>BILITA' INFORMATICHE - GIURISPRUDENZA (D.M. 270/04) - 2 dfu</li> <li>ABILITA' INFORMATICHE - SERVIZI GIURIDICI - CURR. SCIENZE PENITENZIARIE - 2 dfu</li> <li>ABILITA' INFORMATICHE - SERVIZI GIURIDICI - CURR. SERVIZI GIURIDICI PER L'IMPRESA - 2 dfu</li> <li>ABILITA' INFORMATICHE - SERVIZI GIURIDICI PER L'IMPRESA (D.M. 270/04) - 2 dfu</li> <li>ABILITA' INFORMATICHE E TELEMATICHE - ECONOMIA - CURR. ECONOMIA (D.M. 270/04) - 2 dfu</li> <li>ABILITA' INFORMATICHE E TELEMATICHE - ECONOMIA - CURR. SICOECONOMIA (D.M. 270/04) - 2 dfu</li> <li>ABILITA' INFORMATICHE E TELEMATICHE - ECONOMIA - CURR. SICOECONOMIA (D.M. 270/04) - 2 dfu</li> <li>ABILITA' INFORMATICHE E TELEMATICHE - ECONOMIA - CURR. SICOECONOMIA (D.M. 270/04) - 2 dfu</li> <li>ABILITA' INFORMATICHE E TELEMATICHE - ECONOMIA - CURR. SICOECONOMIA (D.M. 270/04) - 2 dfu</li> <li>ABILITA' INFORMATICHE E TELEMATICHE - ECONOMIA - CURR. SICOECONOMIA (D.M. 270/04) - 2 dfu</li> <li>ABILITA' INFORMATICHE E TELEMATICHE - ECONOMIA - CURR. SICOECONOMIA (D.M. 270/04) - 2 dfu</li> <li>ABILITA' INFORMATICHE E TELEMATICHE - ECONOMIA - CURR. SICOECONOMIA (D.M. 270/04) - 2 dfu</li> <li>ABILITA' INFORMATICHE E TELEMATICHE - ECONOMIA - CURR. SICOECONOMIA (D.M. 270/04) - 2 dfu</li> <li>ABILITA' INFORMATICHE E TELEMATICHE - ECONOMIA - CURR. SICOECONOMIA (D.M. 270/04) - 2 dfu</li> </ul> |

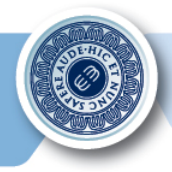

• Una volta cliccato, sarà possibile visionare la scheda corso richiesta.

FACOLTA': Giurisprudenza

CORSO DI LAUREA: Giurisprudenza

INSEGNAMENTO: Abilità Informatiche

CFU: 2

NOME DOCENTE: Riccardo Botteri

SEDE DI AFFERENZA DEL DOCENTE: Novedrate

Indirizzo e-mail: riccardo.botteri@uniecampus.it SI RICORDA AGLI STUDENTI CHE IN BASE ALLA COMUNICAZIONE DI SEGRETERIA DEL 12/12/2013, I DOCENTI SONO CONTATTABILI ATTRAVERSO IL SISTEMA DI MESSAGGISTICA DELLA PIATTAFORMA.

Orario ricevimento online

- Ufficio Virtuale del Docente: Martedì 10.00-12.00 previo appuntamento;
- Ricevimento telefonico: dal Lun. al Ven., ore 11-13, previo appuntamento
- OBIETTIVI FORMATIVI DEL CORSO

Il corso ha l'obiettivo di far conseguire allo studente i seguenti risultati formativi:

1. Con riferimento alla conoscenza e capacità di comprensione:

- a) far acquisire allo studente consapevolezza della disciplina informatica evidenziando le distinzioni tra tecnologia dell'informazione e scienza dei calcolatori;
- b) fornire le conoscenze di base degli aspetti teorici e pratici dell'informatica che l'allievo potrà valorizzare nel prosieguo degli studi e nell'ambiente di lavoro;
- c) di introdurlo alla conoscenza di alcune tecnologie informatiche specifiche del corso di studio: infatti, dopo un'introduzione ai concetti fondamentali dell'informatica, ai software di office automation e alle reti di calcolatori, il corso presentata unità didattiche strettamente legate all'ambito giudico;
- d) di chiarire il rapporto tra i dispositivi attuali e le tipologie di reti (anche sociali)

più diffuse;